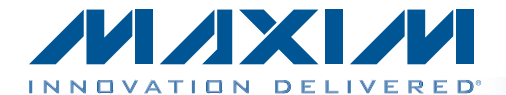

特性

#### 概述

MAX44000评估系统(EV system)包括MAX44000评估板(EV kit)和一块MAX44000子板。评估板是完全安装并经过测试的 PCB,用于评估MAX44000环境光和接近检测传感器。评估 系统提供Windows XP<sup>®</sup>、Windows Vista<sup>®</sup>和Windows<sup>®</sup> 7兼容 软件,利用简捷的图形用户界面(GUI)演示器件特性。评估板 安装了带有裸焊盘的6引脚、OTDFN封装的MAX44000GDT+。

子板为外部被测模块,也已安装MAX44000GDT+。子板 可连接至评估板并受其控制。子板也可以连接用户提供的 控制器,以评估器件。

- ♦ USB供电
- ♦ 子板由评估板供电
- ◆ 评估板和子板带有IR LED
- ◆ Windows XP、Windows Vista和Windows 7兼容软件
- ♦ 可连续采集数据
- ◆ 评估系统软件可绘制环境光和接近检测传感器的测试曲线
- ♦ 符合RoHS标准
- ◆ 经过验证的PCB布局
- ◆ 完全安装并经过测试

<u>定购信息</u>在数据资料的最后给出。

#### 元件列表

#### MAX44000评估系统

| QTY | DESCRIPTION             |
|-----|-------------------------|
| 1   | MAX44000 EV kit         |
| 1   | MAX44000 daughter board |

#### MAX44000评估板

| DESIGNATION                                                                                   | QTY | DESCRIPTION                                                               |
|-----------------------------------------------------------------------------------------------|-----|---------------------------------------------------------------------------|
| C1–C17                                                                                        | 17  | 47nF ±10%, 16V, X7R ceramic<br>capacitors (0603)<br>Murata GRM188R71C473K |
| C18–C33                                                                                       | 16  | 1nF ±10%, 50V, X7R ceramic<br>capacitors (0603)<br>Murata GRM188R71H102K  |
| C34, C52, C79,<br>C80, C101                                                                   | 5   | 1µF ±10%, 16V X5R ceramic<br>capacitors (0603)<br>Murata GRM188R61C105K   |
| C35, C44, C46,<br>C50, C53–C56,<br>C60, C61, C62,<br>C64, C65, C66,<br>C74, C76, C78,<br>C100 | 18  | 0.1µF ±10%, 16V X7R ceramic<br>capacitors (0603)<br>TDK C1608X7R1C104K    |

| DESIGNATION | QTY | DESCRIPTION                                                                 |
|-------------|-----|-----------------------------------------------------------------------------|
| C36, C39    | 2   | 0.01µF ±10%, 50V, X7R<br>ceramic capacitors (0603)<br>Murata GRM188R71H103K |
| C37         | 1   | 10pF ±5%, 50V C0G ceramic<br>capacitor (0603)<br>Murata GRM1885C1H100J      |
| C38         | 1   | 15pF ±5%, 50V C0G ceramic<br>capacitor (0603)<br>Murata GRM1885C1H150J      |
| C40, C41    | 2   | 39pF ±5%, 50V COG ceramic<br>capacitors (0603)<br>Murata GRM1885C1H390J     |
| C47, C48    | 2   | 4.7µF ±10%, 25V X5R ceramic<br>capacitors (1206)<br>Murata GRM31CR71E475M   |

Windows、Windows XP和Windows Vista是Microsoft Corp.的 注册商标。

#### 

Maxim Integrated Products 1

本文是英文数据资料的译文,文中可能存在翻译上的不准确或错误。如需进一步确认,请在您的设计中参考英文资料。 有关价格、供货及订购信息,请联络Maxim亚洲销售中心: 10800 852 1249 (北中国区), 10800 152 1249 (南中国区), 或访问Maxim的中文网站: china.maxim-ic.com。

### 元件列表(续)

#### MAX44000评估板(续)

| DESIGNATION                                                | QTY | DESCRIPTION                                                                    |
|------------------------------------------------------------|-----|--------------------------------------------------------------------------------|
| C49, C63, C67,<br>C68, C73, C75,<br>C81                    | 7   | 10µF ±10%, 25V, X5R ceramic<br>capacitors (1206)<br>Murata GRM31CR61E106K      |
| C57                                                        | 1   | 0.033µF ±10%, 16V X5R<br>ceramic capacitor (0603)<br>Taiyo Yuden EMK107BJ333KA |
| C58, C59,                                                  | 2   | 22pF ±5%, 50V C0G ceramic<br>capacitors (0603)<br>Murata GRM1885C1H220J        |
| C77                                                        | 1   | 4.7µF ±10%, 6.3V X5R<br>ceramic capacitor (0603)<br>Murata GRM188R60J475K      |
| DGND, GND (x3)                                             | 4   | Black test points                                                              |
| DVDD, EXT_VDD,<br>VLED                                     | 3   | Red test points                                                                |
| EXIRLED1,<br>EXIRLED2,<br>EXT_INTB,<br>EXT_SCL,<br>EXT_SDA | 5   | White test points                                                              |
| IRLED1                                                     | 1   | 70mA, 1.6V, 860nm IR LED<br>diode (MIDLED)<br>Osram SFH4651                    |
| IRLED2                                                     | 0   | Not installed, diode                                                           |
| J1                                                         | 1   | 2 x 3 right-angle female<br>header                                             |
| J2                                                         | 0   | Not installed, 24-pin (2 x 12)<br>header                                       |
| J3,                                                        | 1   | USB type-B right-angle<br>PC-mount receptacle                                  |
| J4                                                         | 1   | 2 x 3 right-angle male header                                                  |
| JSPI                                                       | 0   | Not installed, 6-pin header                                                    |
| JTAG1                                                      | 1   | 6-pin header                                                                   |
| JTAG2                                                      | 1   | Dual-row 10-pin (2 x 5) header                                                 |
| JU1–JU4                                                    | 0   | Not installed, 2-pin headers                                                   |
| JU5                                                        | 0   | Not installed, 3-pin header                                                    |
| JU6, JU7, JU8,<br>JU11                                     | 4   | 2-pin headers                                                                  |
| JU10, JU12–JU16                                            | 6   | 3-pin headers                                                                  |
| JU17                                                       | 1   | 4-pin header                                                                   |
| L1,                                                        | 1   | Ferrite bead (0603)<br>TDK MMZ1608R301A                                        |
| LED1, LED2,<br>LED3                                        | 3   | Red LEDs (0603)                                                                |

| DESIGNATION                              | QTY | DESCRIPTION                                                              |
|------------------------------------------|-----|--------------------------------------------------------------------------|
| LD1, LD2                                 | 2   | Light dams<br>Maxim EPCB44000LD+                                         |
| Q100                                     | 1   | p-channel FET (SOT223)                                                   |
| R1, R3, R4, R19,<br>R21–R24              | 8   | 4.7k $\Omega$ ±5% resistors (0603)                                       |
| R2, R16, R17, R18                        | 4   | $100\Omega \pm 5\%$ resistors (0603)                                     |
| R5                                       | 1   | $390\Omega \pm 5\%$ resistor (0603)                                      |
| R6, R7, R8, R27,<br>R36, R57,<br>R58–R61 | 10  | 10k $\Omega$ ±5% resistors (0603)                                        |
| R9, R10, R11                             | 3   | 200 $\Omega$ ±5% resistors (0603)                                        |
| R12, R14, R25,<br>R29                    | 4   | $10\Omega \pm 5\%$ resistors (0603)                                      |
| R13                                      | 1   | $150\Omega \pm 5\%$ resistor (0603)                                      |
| R15                                      | 1   | 56 $\Omega$ ±5% resistor (0603)                                          |
| R20, R28                                 | 2   | $680\Omega \pm 5\%$ resistors (0603)                                     |
| R26, R100                                | 2   | 1k $\Omega$ ±5% resistors (0603)                                         |
| R30                                      | 1   | 18.7k $\Omega$ ±1% resistor (0603)                                       |
| R31, R43, R44,<br>R46                    | 4   | 10k $\Omega$ ±1% resistors (0603)                                        |
| R32, R33                                 | 2   | $27\Omega \pm 5\%$ resistors (0603)                                      |
| R34                                      | 1   | 1.5k $\Omega$ ±5% resistor (0603)                                        |
| R35                                      | 1   | 2.2k $\Omega$ ±5% resistor (0603)                                        |
| R37–R41                                  | 0   | Not installed, resistors (0603)                                          |
| R42, R45, R62                            | 3   | 100k $\Omega$ ±5% resistors (0603)                                       |
| R47                                      | 1   | 20k $\Omega$ ±1% resistor (0603)                                         |
| R48                                      | 1   | 470Ω ±5% resistor (0603)                                                 |
| R55                                      | 1   | 49.9k $\Omega$ ±1% resistor (0603)                                       |
| R56                                      | 1   | 40.2k $\Omega$ ±1% resistor (0603)                                       |
| S1                                       | 1   | 4-position, half-pitch SMT DIP switch                                    |
| U1                                       | 1   | Ambient and infrared proximity<br>sensor (6 OTDFN)<br>Maxim MAX44000GDT+ |
| U2                                       | 1   | White LED driver (24 TQFN)<br>Maxim MAX8879ETG+                          |
| U3                                       | 0   | Not installed, serial PROM                                               |
| U4                                       | 0   | Not installed, SPI flash                                                 |
| U6, U7                                   | 2   | LDOs (16 TSSOP-EP)<br>Maxim MAX1793EUE50+                                |
| U8                                       | 1   | USB-to-UART converter<br>(32 TQFP)                                       |
| U9                                       | 1   | 93C46 type 3-wire EEPROM<br>(8 SO)                                       |

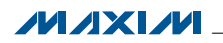

### 元件列表(续)

#### MAX44000评估板(续)

| DESIGNATION | QTY | DESCRIPTION                                             |
|-------------|-----|---------------------------------------------------------|
| U10, U15    | 2   | LDOs (6 SOT23)<br>Maxim MAX1983EUT+                     |
| U13         | 1   | Spartan 3AN FPGA<br>(144-TQFP)                          |
| U14         | 1   | Microcontroller (68 QFN-EP)<br>Maxim MAXQ2000-RAX+      |
| WLED        | 1   | White LED                                               |
| Y1          | 1   | 50MHz oscillator                                        |
| Y2          | 1   | 6MHz crystal<br>Hong Kong X'tals<br>SSL60000N1HK188F0-0 |

| DESIGNATION | QTY | DESCRIPTION                                |
|-------------|-----|--------------------------------------------|
| Y3          | 0   | Not installed, crystal                     |
| Y4          | 1   | 20MHz crystal                              |
| _           | 4   | 0.250in x 0.625in 4-40 round nylon spacers |
| _           | 4   | 4-40 x 0.375in nylon machine screws        |
| — 1         |     | USB high-speed A-to-B cables, 6ft          |
|             | 11  | Shunts                                     |
| _           | 1   | PCB: MAX44000 EVALUATION<br>KIT            |

#### MAX44000子板

| QTY | DESCRIPTION                                |  | DESIGNATION | QT |
|-----|--------------------------------------------|--|-------------|----|
| 1   | 1µF ±10%, 10V X7R ceramic capacitor (0603) |  | J1          | 1  |
|     | Murata GRM188R71A105K                      |  |             |    |
| 1   | 70mA, 1.6V, 860nm IR LED<br>diode (MIDLED) |  | U1          | 1  |
|     | Osram SFH4651                              |  | PCB         | 1  |

| DESIGNATION | QTY | DESCRIPTION                                                              |
|-------------|-----|--------------------------------------------------------------------------|
| J1          | 1   | 2 x 3 right-angle female<br>header                                       |
| U1          | 1   | Ambient and infrared proximity<br>sensor (6 OTDFN)<br>Maxim MAX44000GDT+ |
| PCB         | 1   | PCB: MAX44000 DAUGHTER<br>BOARD+                                         |

### 元件供应商

| SUPPLIER                               | PHONE        | WEBSITE                     |
|----------------------------------------|--------------|-----------------------------|
| Hong Kong X'tals Ltd.                  | 852-35112388 | www.hongkongcrystal.com     |
| Murata Electronics North America, Inc. | 770-436-1300 | www.murata-northamerica.com |
| Taiyo Yuden                            | 800-348-2496 | www.t-yuden.com             |
| TDK Corp.                              | 847-803-6100 | www.component.tdk.com       |

注:与元件供应商联系时,请说明您正在使用MAX44000。

### MAX44000评估系统文件

| FILE                    | DESCRIPTION                                   |
|-------------------------|-----------------------------------------------|
| INSTALL.EXE             | Installs the EV system files on your computer |
| MAX44000.EXE            | Application program                           |
| CDM20600.EXE            | Installs the USB device driver                |
| UNINSTALL.EXE           | Uninstalls the EV kit software                |
| USB_Driver_Help_200.PDF | USB driver installation help file             |

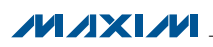

DESIGNATION

C1

IRLED1

快速入门

#### 所需设备

- MAX44000评估板(含USB电缆)
- 具有空闲USB口的Windows XP、Windows Vista或Windows 7 PC

**注**: 以下章节中, 与软件相关的条目用**粗体**表示。粗体字 表示直接由评估系统软件提供的条目。<u>粗体字加下划线</u>表 示与Windows操作系统相关的条目。

#### 步骤

评估板已完全安装并经过测试。按照以下步骤验证评估板 的工作情况:

- 从网页<u>china.maxim-ic.com/evkitsoftware</u>下载最新 版本的评估软件44000Rxx.ZIP。将评估软件保存到一 个临时文件夹,然后解压缩ZIP文件。
- 2)运行临时文件夹中的INSTALL.EXE程序,在计算机上安 装评估软件和USB驱动。软件将程序文件复制到PC,并 在Windows的Start | Programs菜单中创建图标。软件安 装期间,有些Windows版本可能会显示一条警告消息, 提示软件来自于未知发行商。这不是错误,可继续安全 安装。在Windows中安装USB驱动需要管理员权限。
- 3)确认全部跳线(JU6、JU7、JU8和JU10–JU17)位于其默 认位置,如表1所示。
- 4) 用USB电缆连接PC和评估板。首次将评估板连接至PC 时,会显示一条Windows消息。根据Windows版本的 不同,显示内容略有不同。如果看到Windows消息提示 <u>ready to use</u>,即可进入下一步。否则,打开Windows的 <u>Start I Programs</u>菜单中的USB\_Driver\_Help\_200.PDF文 件,检查USB驱动是否安装正确。
- 5) 点击<u>Start | Programs</u>菜单中的图标,启动评估软件。显示的评估软件主窗口如图1所示。
- 在Proximity Sensor Configuration标签页(图2)的Transmit Configuration组合框中,利用LED Drive Current (DRV [3:0])轨迹条将红外LED电流设置为10mA。按下旁边的Set 按钮。
- 7) 从Operation Mode下拉列表中选择ALS and Prox interleaved。

# 评估: MAX44000

MAX44000评估系统

8) 在Data Conversion标签页(图1),按下Continuous Conversion 组合框中的Convert Start按钮,在图形上查看环境光和接 近检测ADC数据。

#### 软件详细说明

MAX44000评估软件(图1)具有配置MAX44000以及从器件 接收ADC数据的全部功能。软件包括I2C Interface组合框、 Status组合框,以及4个用于配置器件和从器件接收环境光 和接近检测数据的标签页。

#### I2C接口

在I2C Interface组合框中,将寄存器地址输入Reg Address 编辑框,然后按Read按钮读取寄存器。返回的值显示在 Data编辑框。为了将数据写入至寄存器,将寄存器地址输入 至Reg Address编辑框,将数据输入至Data编辑框,然后按 Write按钮。

#### 工作模式

利用Operating Mode下拉列表选择6种工作模式之一。工作 模式有: Shutdown、Standard ALS、ALS Green channel only、ALS Red channel only、ALS and Prox interleaved和 Prox only。

#### 数据转换标签页

Data Conversion标签页中的Single Conversion组合框显示 单次采样Ambient和Proximity ADC值。按Convert按钮更新 Ambient和Proximity组合框中的值。选中Auto Convert选择 框自动、重复执行ADC转换并更新Ambient和Proximity组 合框中的值。选中Save to File选择框将接收的数据保存至 文件。

按下Continuous Conversion组合框中的Convert Start按钮, 从器件连续读取环境光和接近检测ADC数据,并将数据绘制 在Ambient Sensor和Proximity Sensor图表中。控制器从器 件读取数据的速率从Displaying Rate下拉列表中选择。最新 的环境光和接近检测采样显示在Status组合框中的Last ALS/ PROX Reading组合框中。选中Save to File选择框将接收的 数据保存至文件。

评估板上的白光LED (WLED)模拟蜂窝电话的背光照明。 软件根据环境测量值调节WLED的亮度。

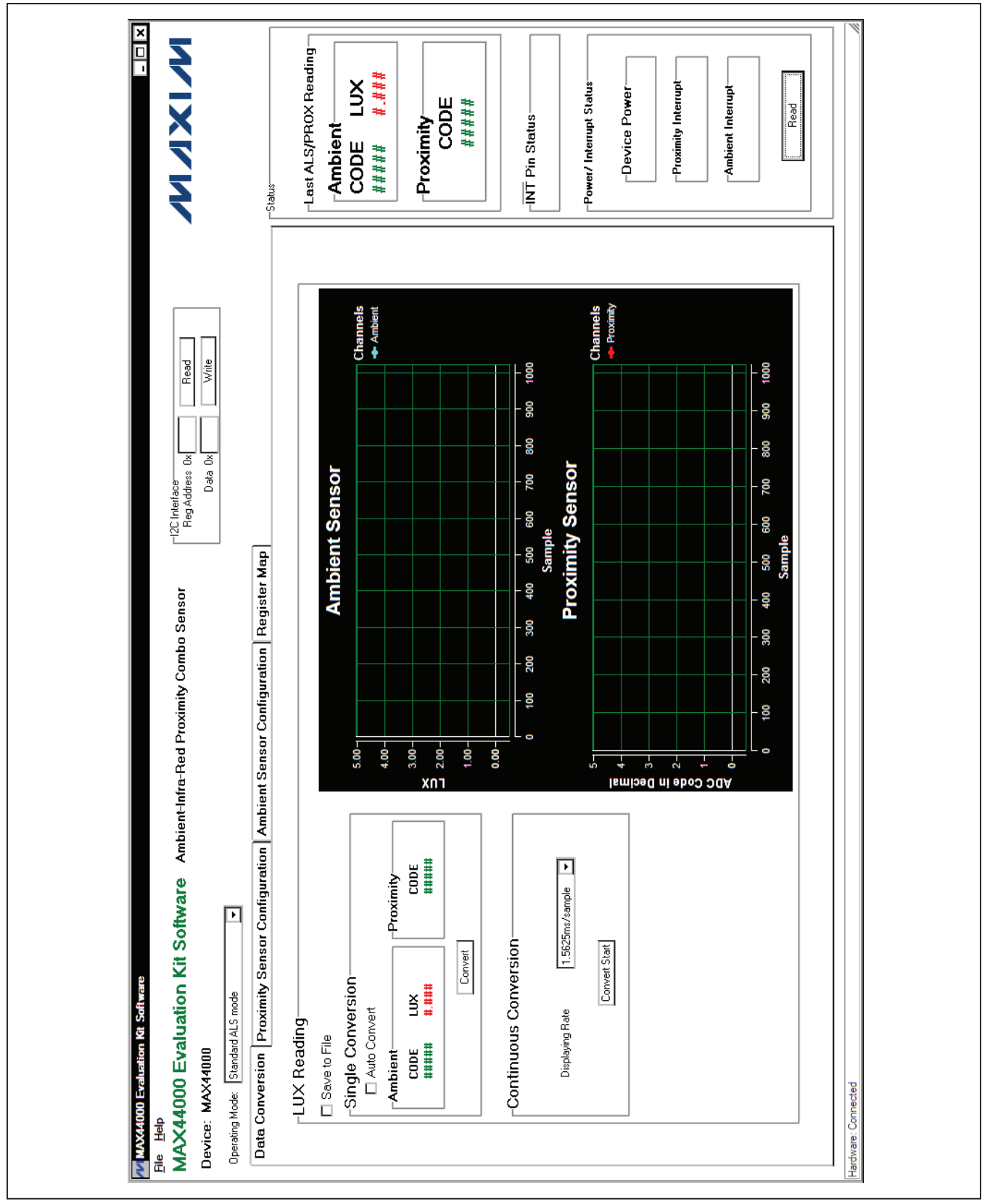

图1. MAX44000评估板软件主窗口

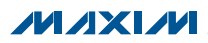

#### 接近检测传感器配置标签页

Proximity Sensor Configuration标签页(图2)具有配置器件的接近检测传感器的全部功能。

在Transmit Configuration组合框中,利用LED Drive Current (DRV[3:0])轨迹条选择期望的红外LED驱动电流。IR Proximity LED current显示在轨迹条的右侧。按Set按钮设置DRV寄 存器。

Proximity Threshold组合框可用于控制接近检测中断功 能。利用Receiver Threshold (PRXTHR[7:0])轨迹条选择 接近检测门限,然后按旁边的Set按钮设置PRXTHR寄存 器。选中Proximity Interrupt Enable选择框后,如果选中 ABOVE / BELOW Proximity Receiver Select (ABOVE)组 合框中的Above the Receiver Threshold单选按钮,并且 接近测量值大于PRXTHR寄存器中储存的值,则记录中断 事件。类似地,如果选中Below the Receiver Threshold 单选按钮,并且接近测量值小于PRXTHR寄存器中储存的 值,则记录中断事件。利用Timer Threshold组合框中的 PRXPST[1:0]下拉列表设置持续值,控制接近中断逻辑如 何响应检测到的事件。

#### 环境光检测传感器配置标签页

Ambient Sensor Configuration标签页(图3)具有配置器件的环境光检测传感器的全部功能。

在Receive Configuration组合框中,利用ALSTIM[1:0]下拉列表设置ALS ADC的积分时间和分辨率。ALSPGA[1:0]下拉列表设置环境光检测测量的增益。

利用LUX Thresholds组合框设置亮度门限的上限和下限。 选中Ambient Interrupt Enable选择框后,如果环境光测量 值大于上限或低于下限,则记录中断事件。只有读取中断 状态寄存器后,中断位才能复位。 在Upper Threshold组合框中,利用UPTHR[13:0]轨迹条选择期望的亮度上限。按旁边的Set按钮设置UPTHR寄存器。 类似地,利用Lower Threshold组合框中的LOTHR[13:0]轨 迹条选择期望的亮度下限,按旁边的Set按钮设置LOTHR 寄存器。

利用Timer Threshold组合框中的ALSPST[1:0]下拉列表设置持续值,控制环境中断逻辑如何响应检测到的事件。

Gain Control组合框用于更改绿光通道和红外通道的增益。利用TRIM\_GAIN\_GREEN[6:0]轨迹条选择绿光通道的增益微调。利用TRIM\_GAIN\_IR[8:0]轨迹条选择红外通道的增益微调。按Set按钮设置TRIM\_GAIN\_GREEN和TRIM\_GAIN\_IR寄存器。选中TRIM Enable选择框强制器件使用微调增益寄存器中写入的微调值。

#### 状态

在Status组合框, Last ALS/PROX Reading组合框显示来 自于Data Conversion标签页(图1)中图形的最近一组环境 光和接近检测ADC数据。

按Read按钮读取中断引脚(INT)的状态。如果中断信号有效, 读取状态寄存器(0x00)并显示在Power/Interrupt Status组合 框中。

#### 寄存器映射

Register Map标签页(图4)包括器件的寄存器映射。该标签 页中,从左至右为寄存器名称、位名称、寄存器地址、编 辑框、Read按钮和Write按钮。位名称用于显示每一位的 当前状态(粗体字 = 1)。此外,通过单击位名称,可单独切 换寄存器位。编辑框用于显示寄存器的状态,在点击位名 称或按Read按钮后更新。用户也可通过在编辑框中输入 值,然后按旁边的Write按钮,更改寄存器的值。

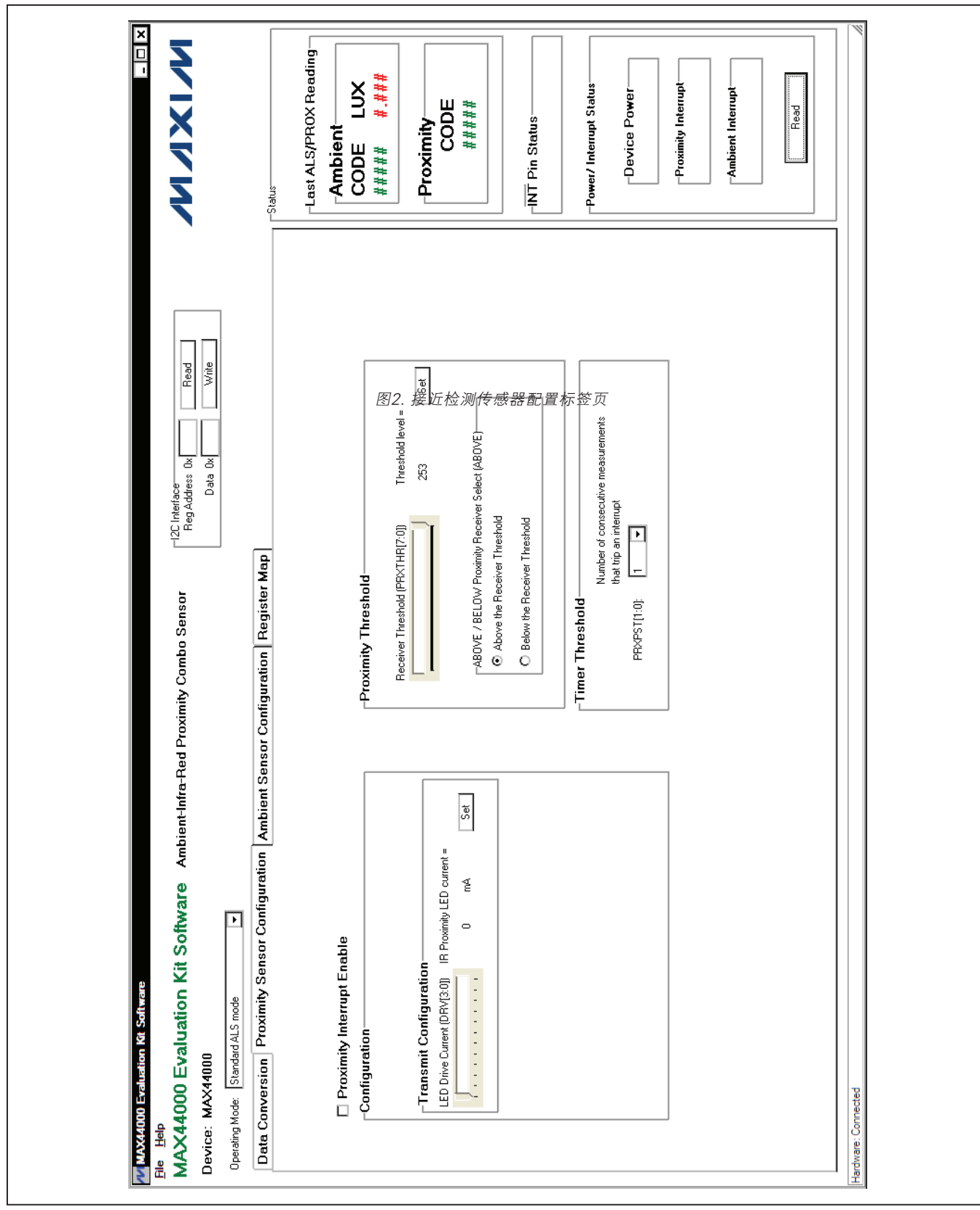

图2. 接近检测传感器配置标签页

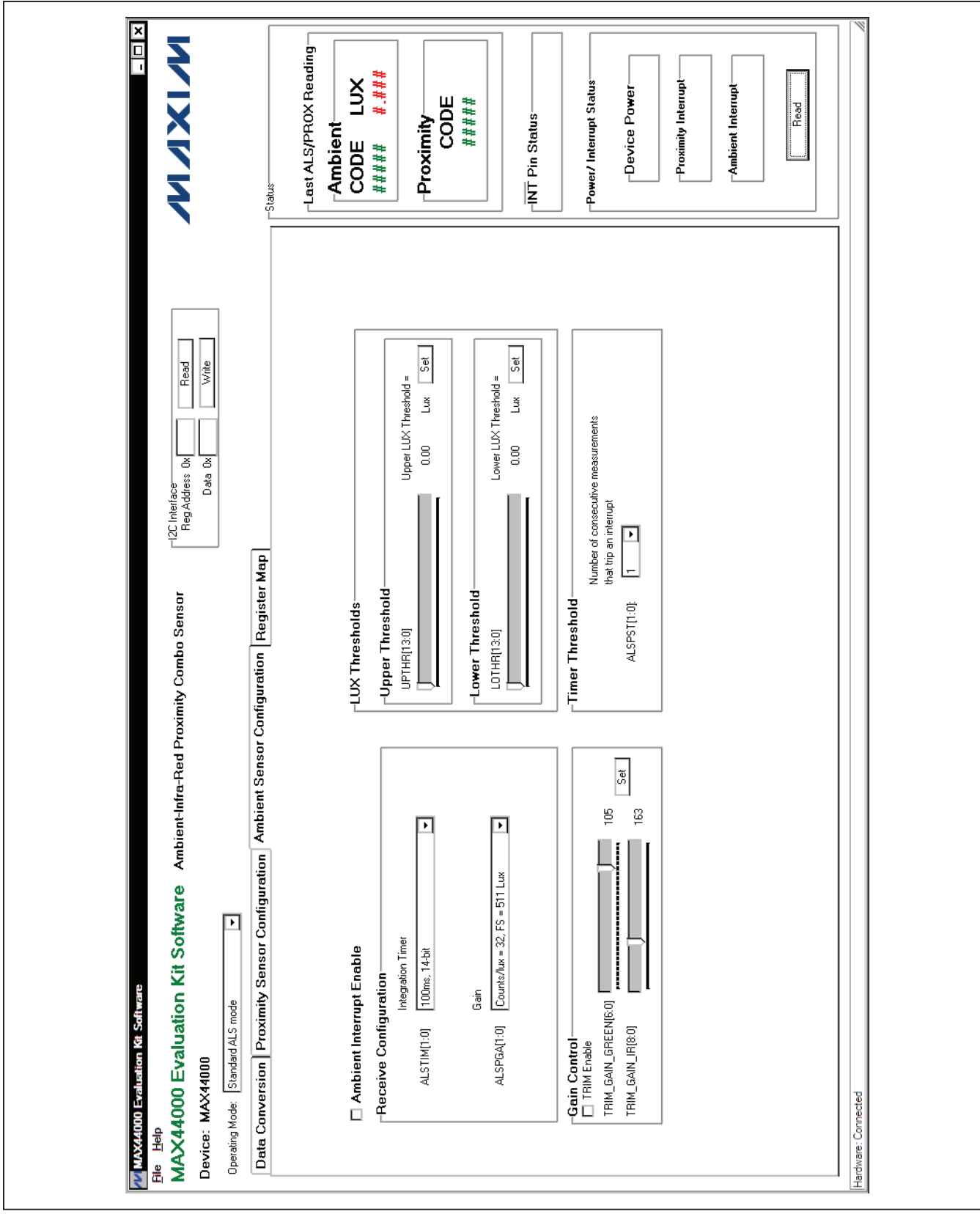

图3. 环境光检测传感器配置标签页

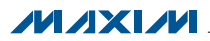

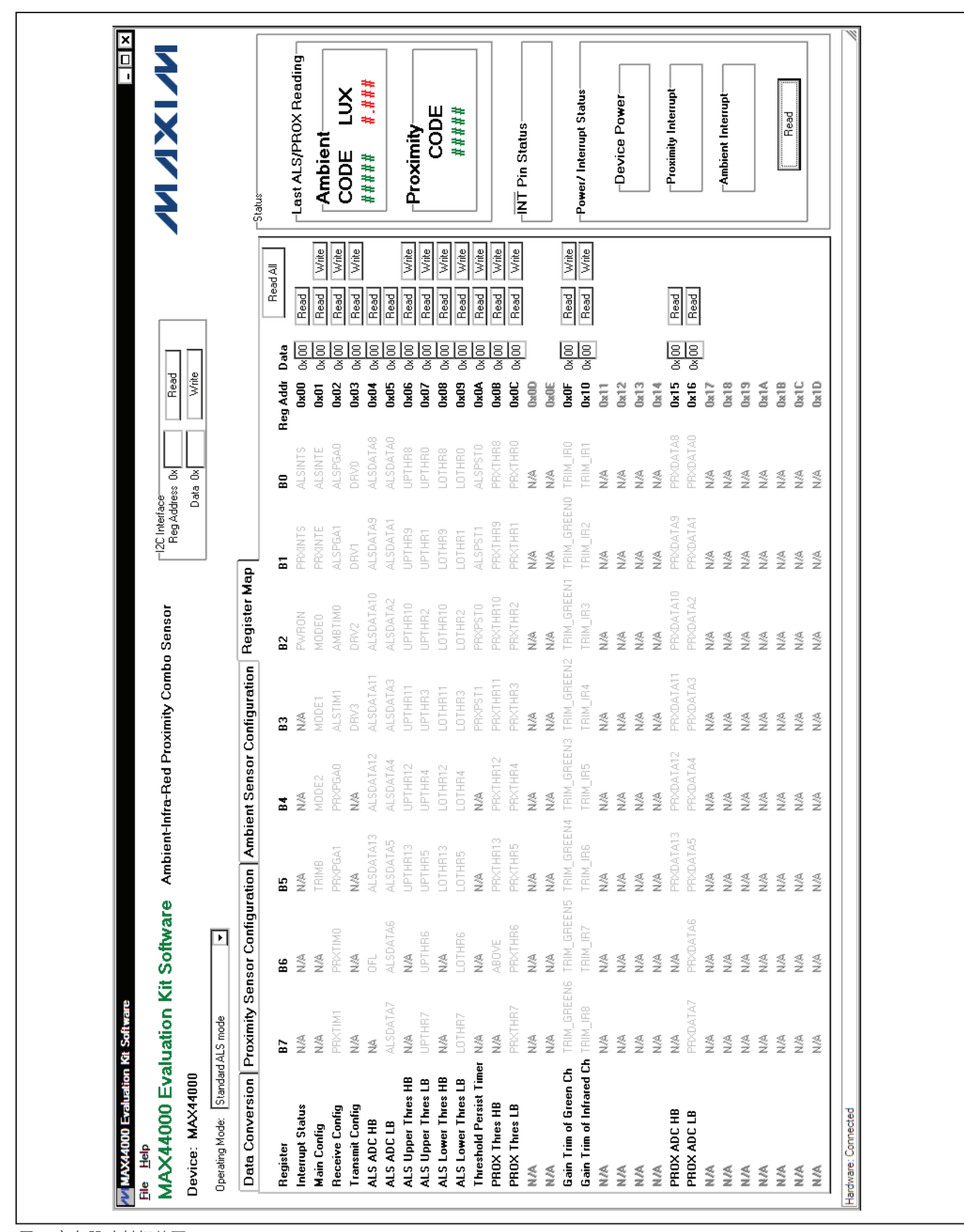

图4. 寄存器映射标签页

#### 硬件详细说明

MAX44000评估系统包括MAX44000评估板和MAX44000 子板。评估板为完全安装并经过测试的PCB,评估器件的 环境光和接近检测传感器。评估板已安装带有裸焊盘的6 引脚、OTDFN封装的MAX44000GDT+。

子板为外部被测模块,也已安装MAX44000GDT+。子板可 连接至评估板并受其控制。子板也可以连接用户提供的控 制器,以评估器件。

#### 红外LED

板载红外LED安装在器件旁边。红外LED和器件之间有挡 光板,以防止串扰。

如需使用用户提供的红外LED,将用户提供的红外LED安装在IRLED2位置,并在跳线JU17的1-4位置安装短路器。如需使用外部红外LED,将外部红外LED连接在EXIRLED1和EXIRLED2连接器之间,然后在JU17的1-3位置安装短路器。

#### 表1. 跳线设置

#### 电源

默认配置下,评估板由USB供电。如需使用外部电源,将 5V电源连接至DVDD和DGND连接器,在跳线JU10的2-3 位置安装短路器。子板由其主控板供电。

#### 用户提供的PC接口

如需通过用户提供的I<sup>2</sup>C接口使用评估板上的器件,在跳 线JU12-JU16的2-3位置安装短路器。分别将外部I<sup>2</sup>C接口 的SCL、SDA、INT、VDD和VLED信号连接至评估板上的 EXT\_SCL、EXT\_SDA、EXT\_INTB、EXT\_VDD和VLED连接 器。

#### MAX44000子板

通过评估板和评估软件使用子板时,取下跳线JU14、JU15 和JU16上的短路器,将评估板上的器件与板载控制器断开。 将子板上的6引脚直角连接器(J1)与评估板上的6引脚直角连 接头(J4)对准,并按压在一起,小心连接子板与评估板。

| JUMPER  | SHUNT POSITION | DESCRIPTION                                                         |
|---------|----------------|---------------------------------------------------------------------|
| JU6     | 1-2*           | The on-board LDO (U6) provides a 3.6V output to the EV kit.         |
|         | Open           | Disconnects the output of the on-board LDO (U6).                    |
| 11.17   | 1-2*           | The on-board LDO (U7) provides a 2.5V output to the EV kit.         |
| 507     | Open           | Disconnects the output of the on-board LDO (U7).                    |
| 11.10   | 1-2*           | The on-board LDO (U10) provides a 1.2V output to the EV system.     |
| 100     | Open           | Disconnects the output of the on-board LDO (U10).                   |
| 1110    | 1-2*           | On-board LDOs powered from the USB port.                            |
| 3010    | 2-3            | Connect an external 5V supply to the DVDD connector.                |
| 11 14 4 | 1-2*           | The on-board LDO (U15) provides a 1.8V output to the EV system.     |
| JUTT    | Open           | Disconnects the output of the on-board LDO (U15).                   |
| 1110    | 1-2*           | The on-board 2.5V supply connects to the anode of the IR LED.       |
| JU12    | 2-3            | Connect an external supply to the VLED connector.                   |
| JU13    | 1-2*           | The on-board 1.8V supply connects to the VDD pin of the device.     |
|         | 2-3            | Connect an external supply to the EXT_VDD connector.                |
| 11.11.4 | 1-2*           | SDA signal on the device connected to the on-board microcontroller. |
| 3014    | 2-3            | Connect user-supplied SDA signal to the on-board EXT_SDA pad.       |
| 11.11.5 | 1-2*           | SCL signal on the device connected to the on-board microcontroller. |
| JU15 -  | 2-3            | Connect user-supplied SCL signal to the on-board EXT_SCL pad.       |
| JU16 -  | 1-2*           | INT signal on the device connected to the on-board microcontroller. |
|         | 2-3            | Connect user-supplied INT signal to the on-board EXT_INTB pad.      |
| JU17    | 1-2*           | DRV signal on the device connected to the cathode of the IRLED1.    |
|         | 1-3            | DRV signal on the device connected to the EXIRLED2 connector.       |
|         | 1-4            | DRV signal on the device connected to the cathode of the IRLED2.    |

\*默认位置。

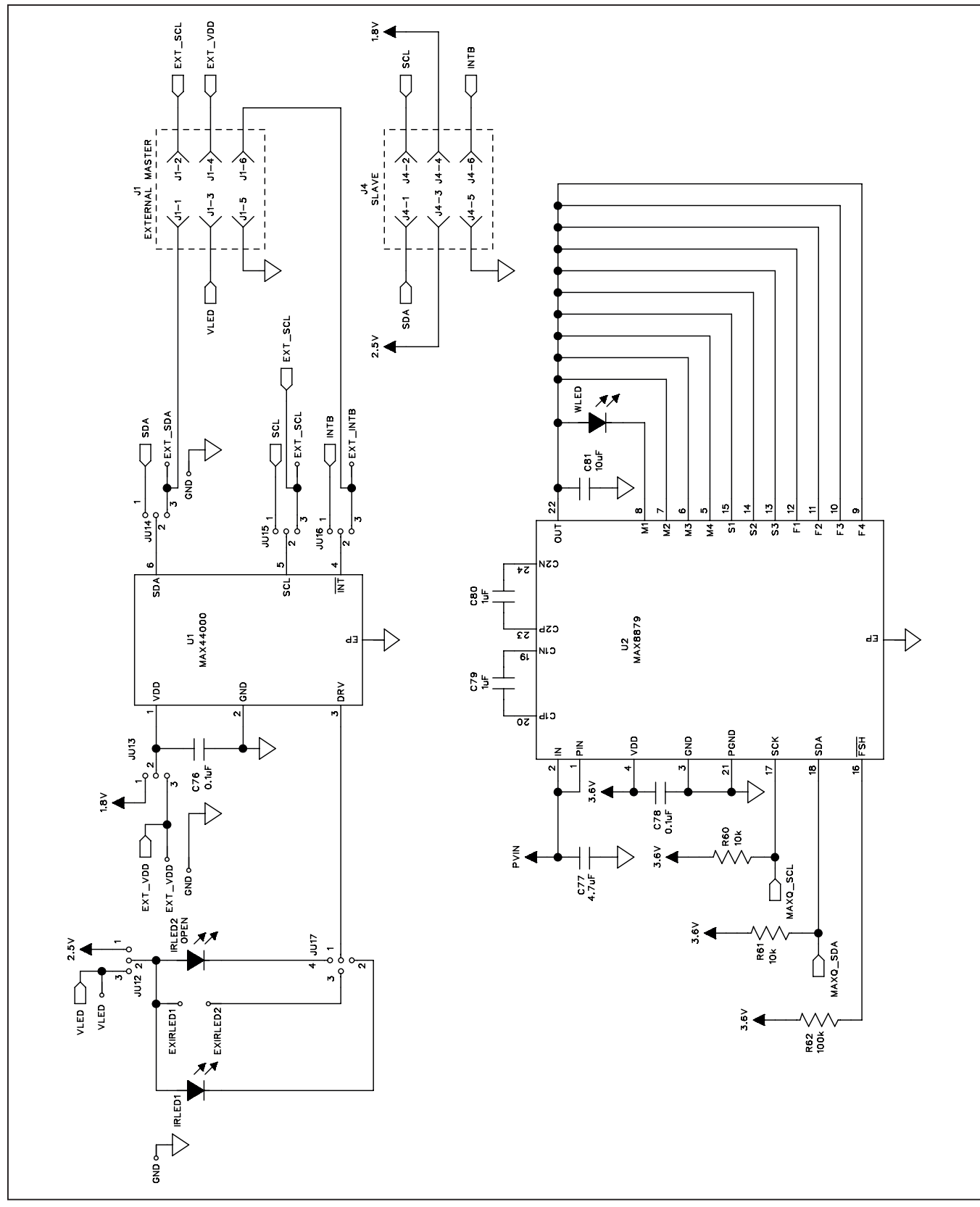

图5a. MAX44000评估板原理图(1/5)

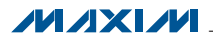

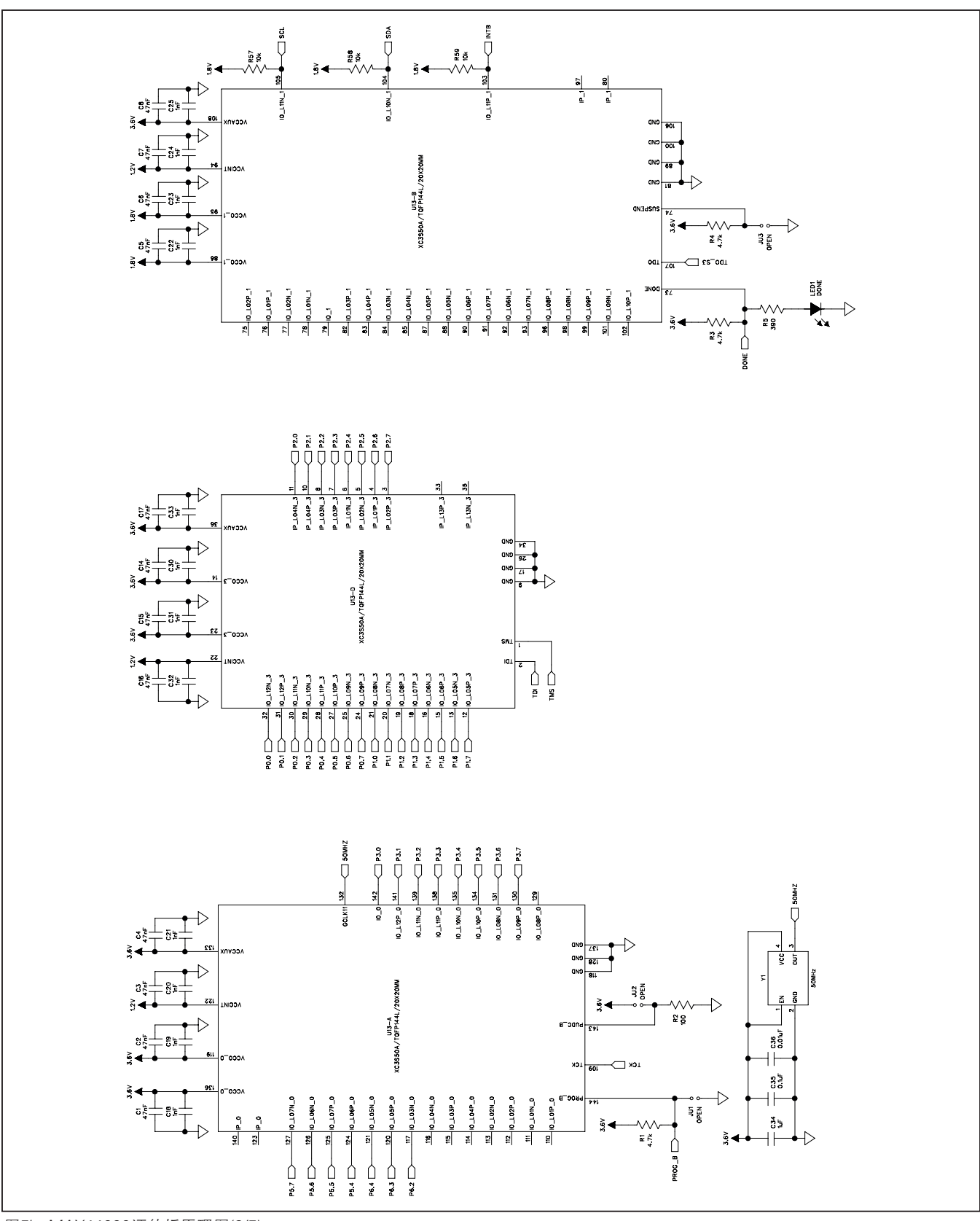

图5b. MAX44000评估板原理图(2/5)

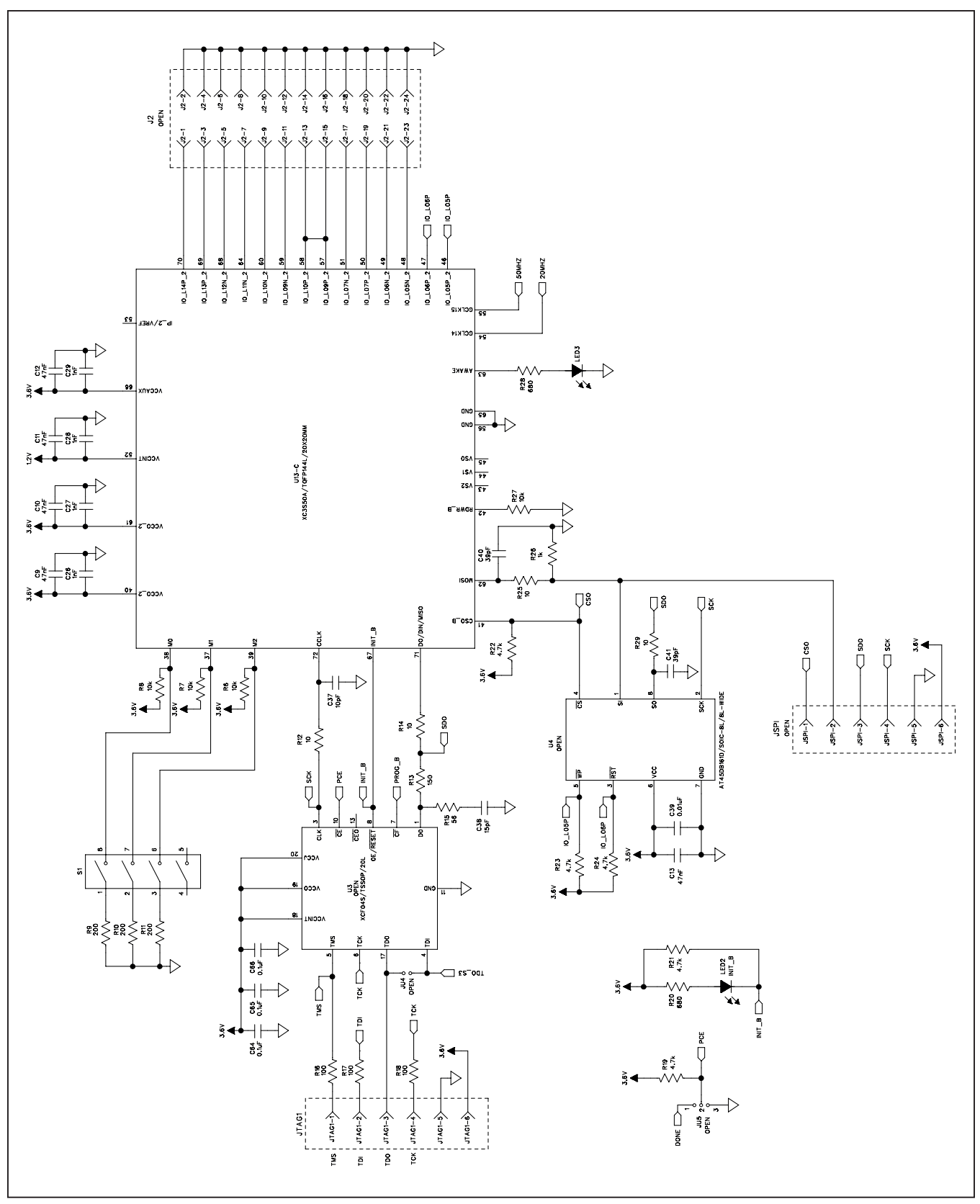

图5c. MAX44000评估板原理图(3/5)

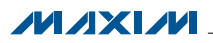

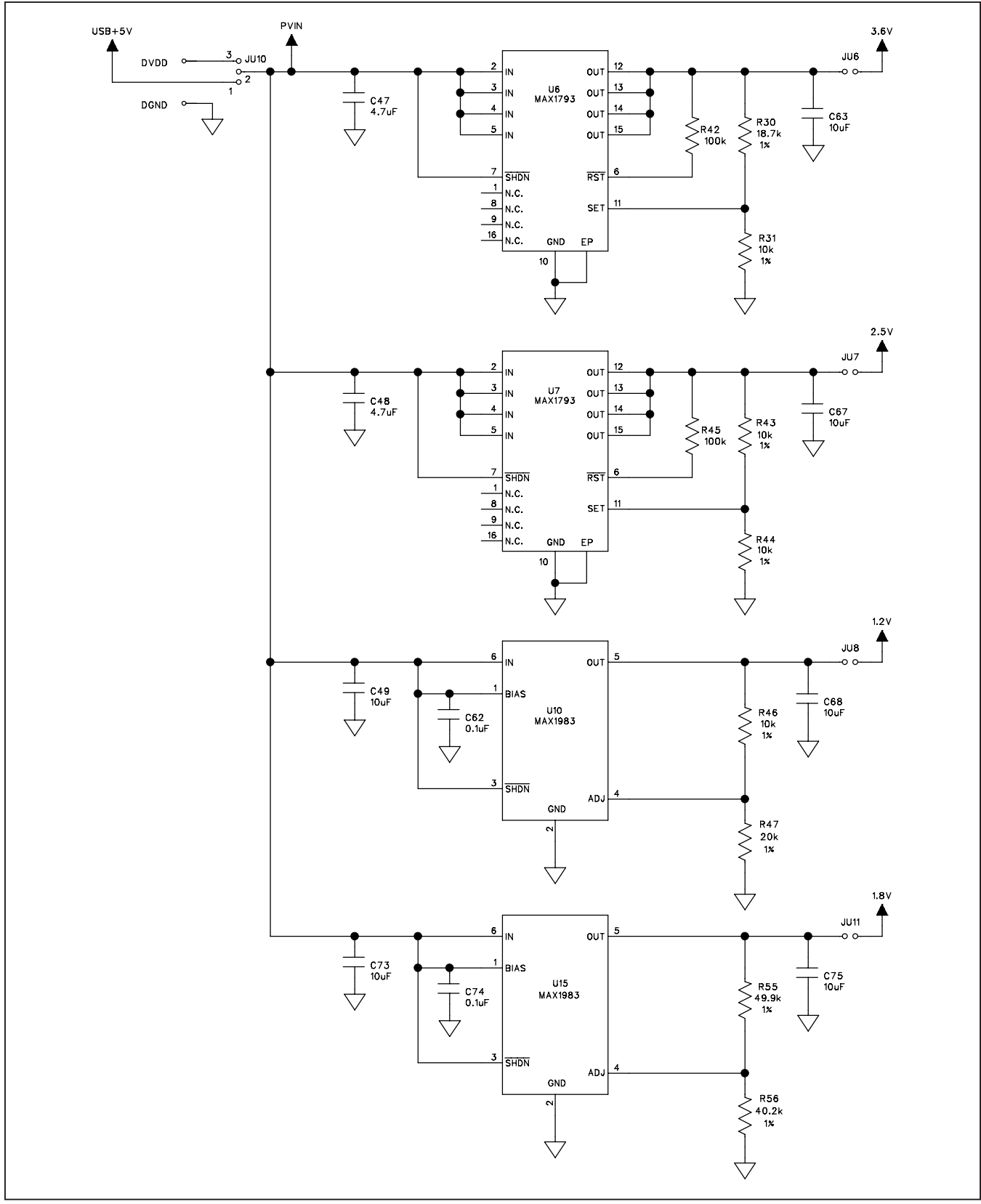

图5d. MAX44000评估板原理图(4/5)

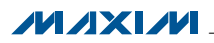

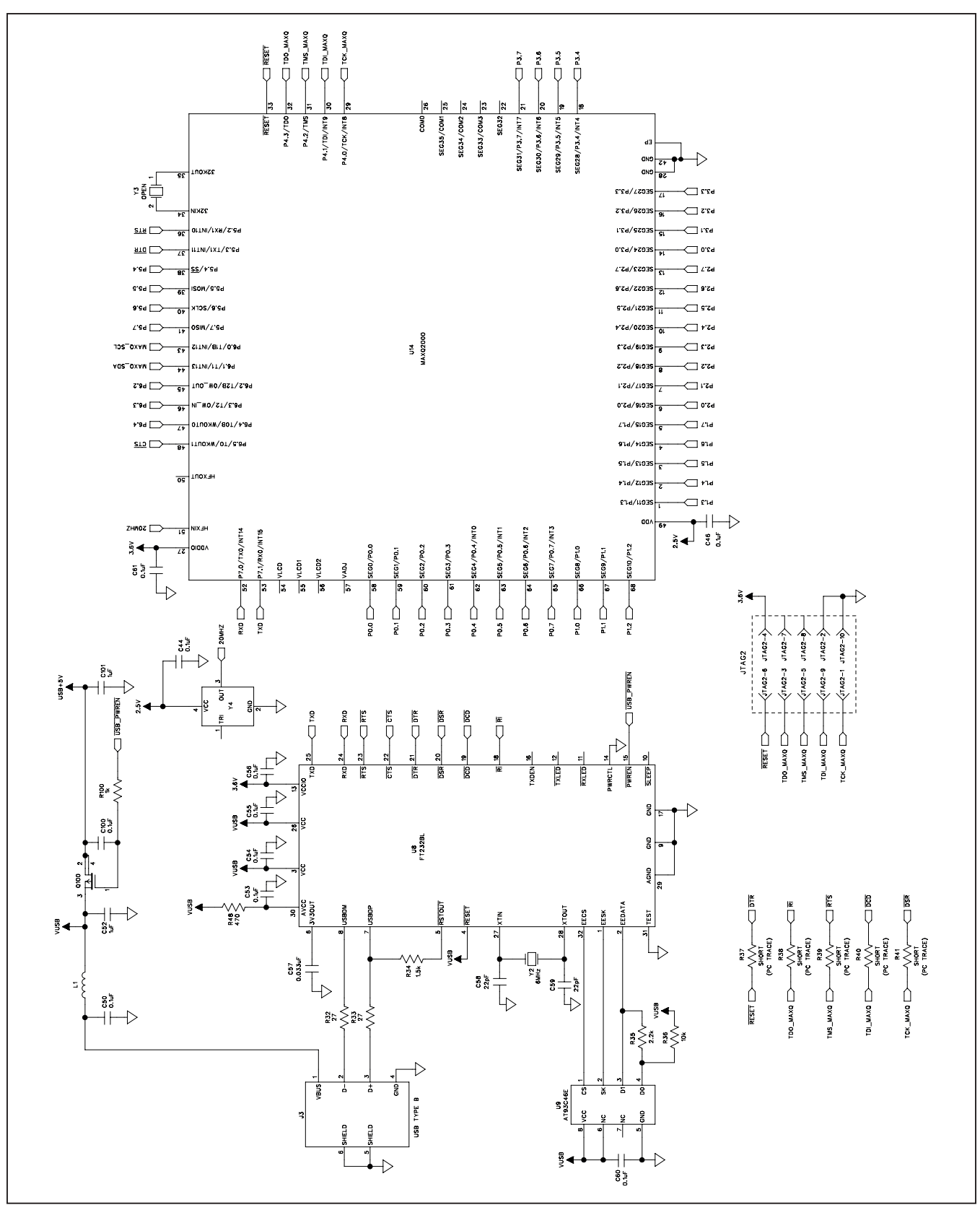

图5e. MAX44000评估板原理图(5/5)

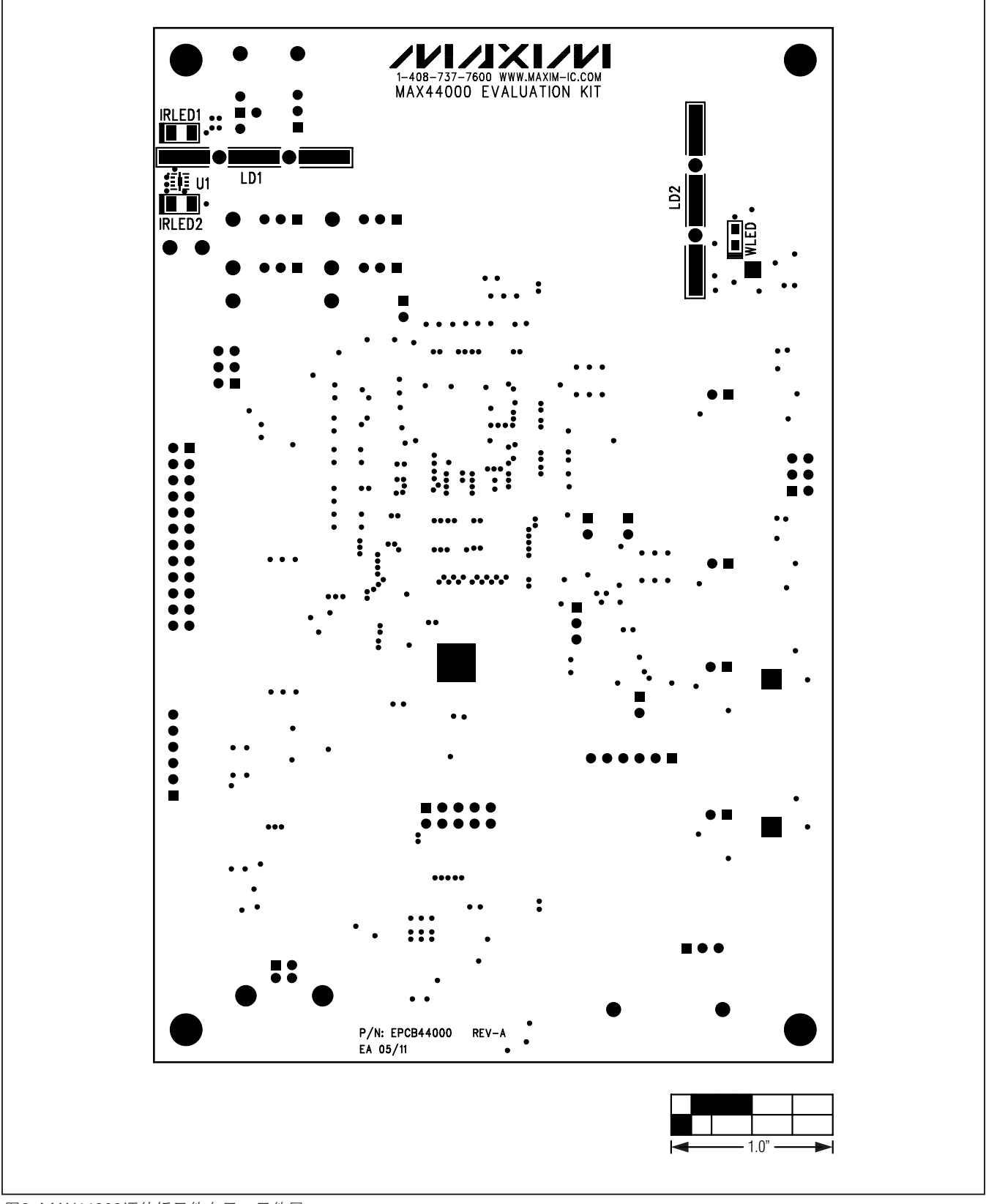

图6. MAX44000评估板元件布局—元件层

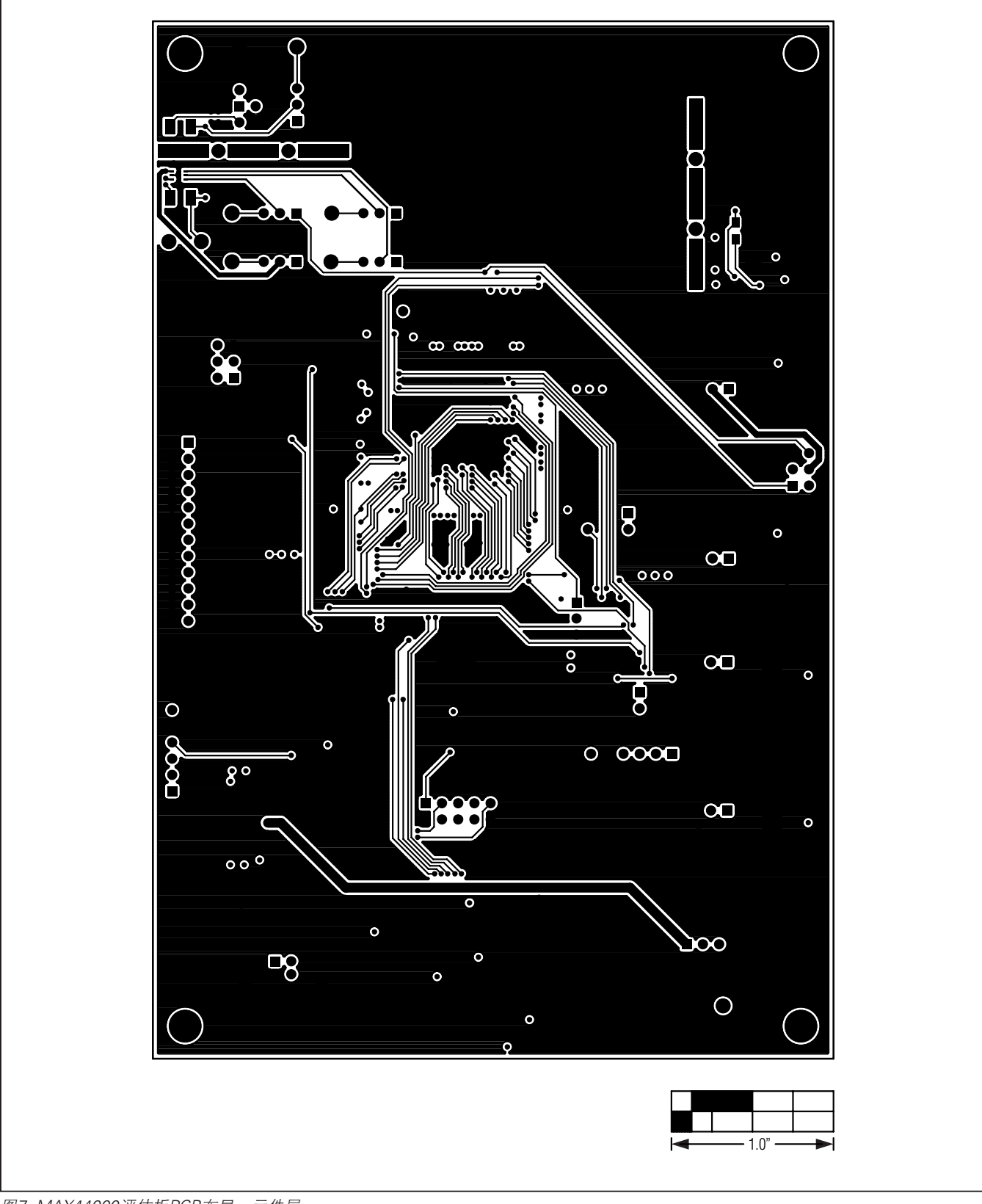

图7. MAX44000评估板PCB布局—元件层

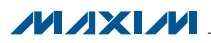

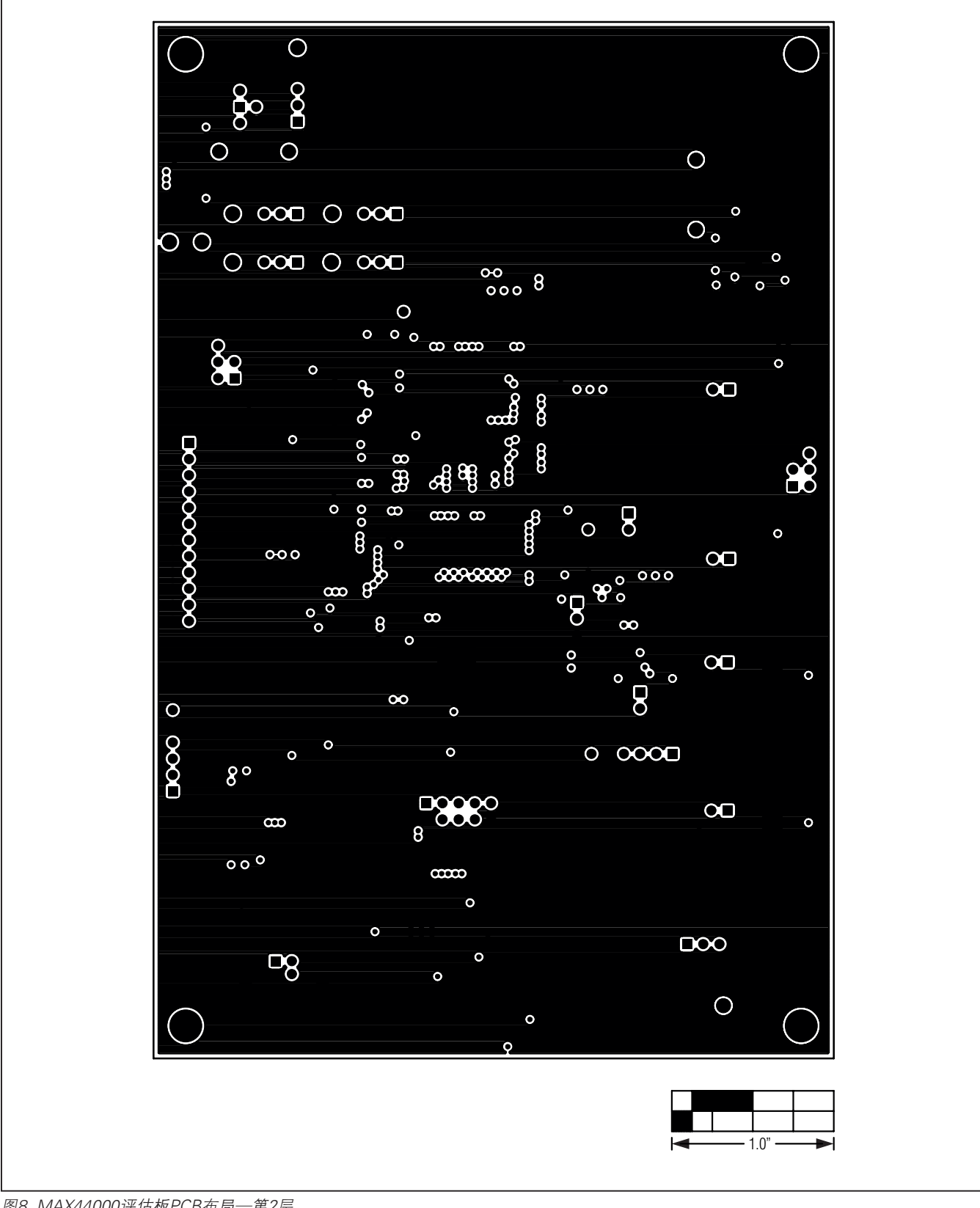

图8. MAX44000评估板PCB布局—第2层

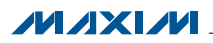

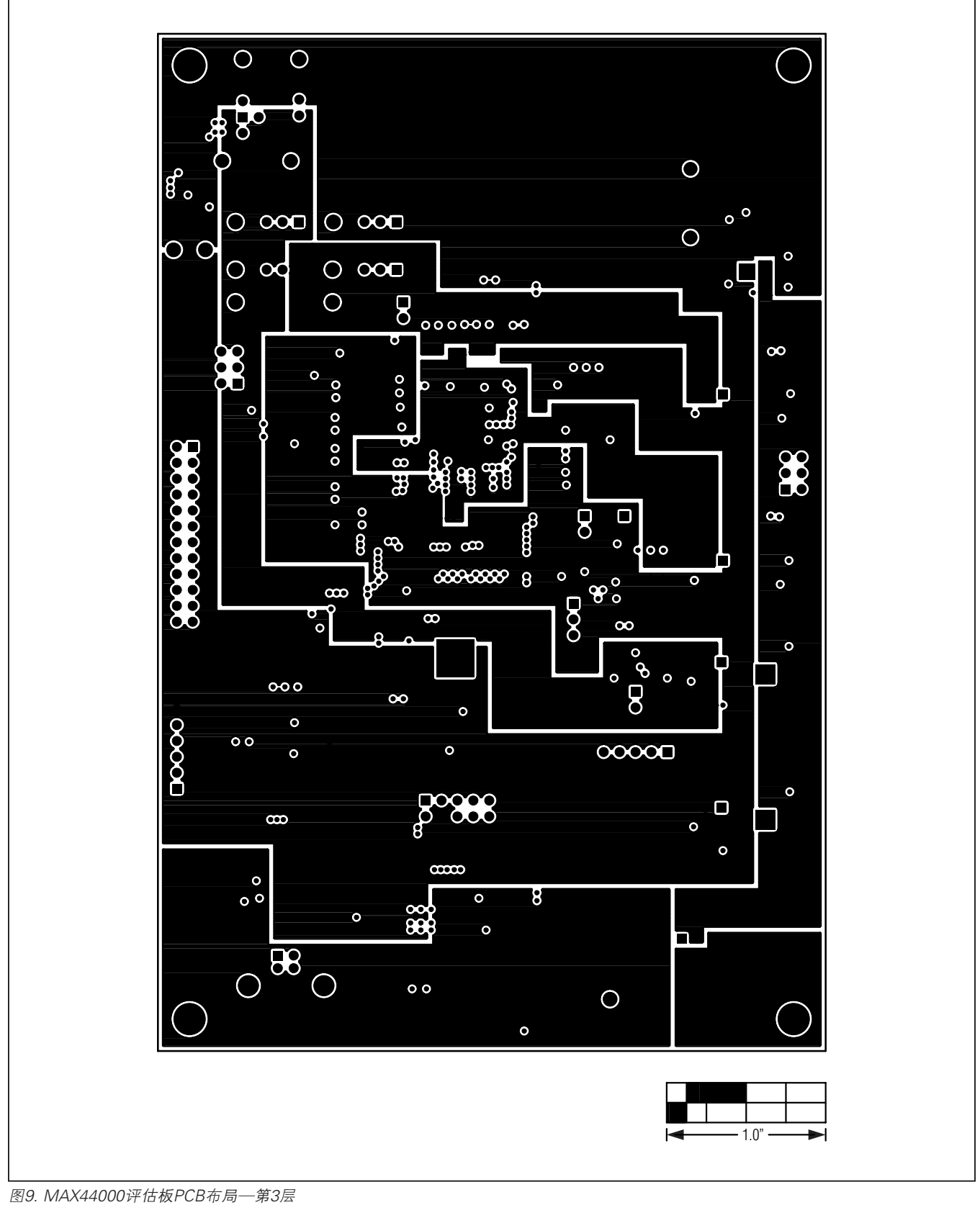

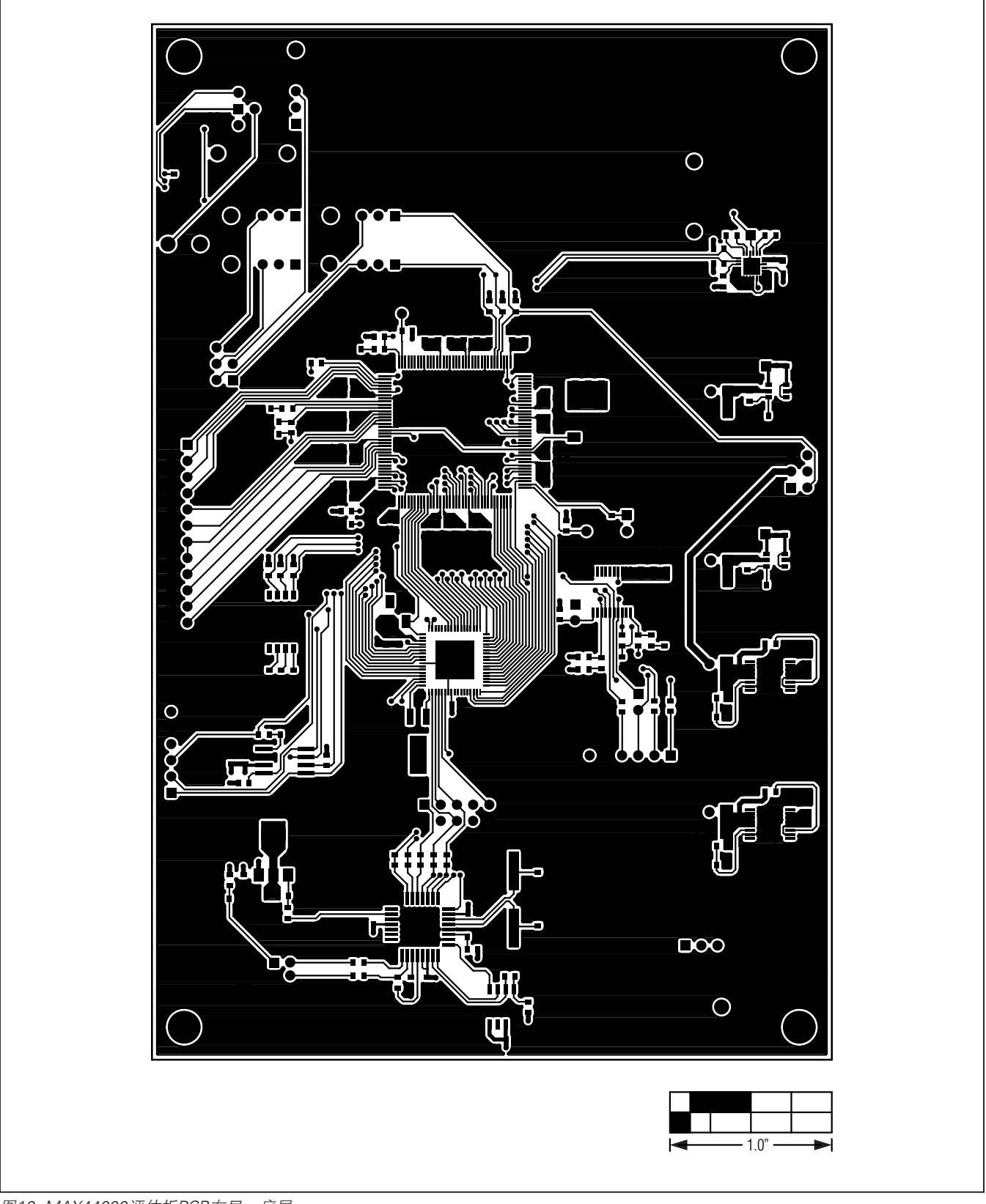

图10. MAX44000评估板PCB布局—底层

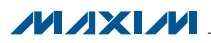

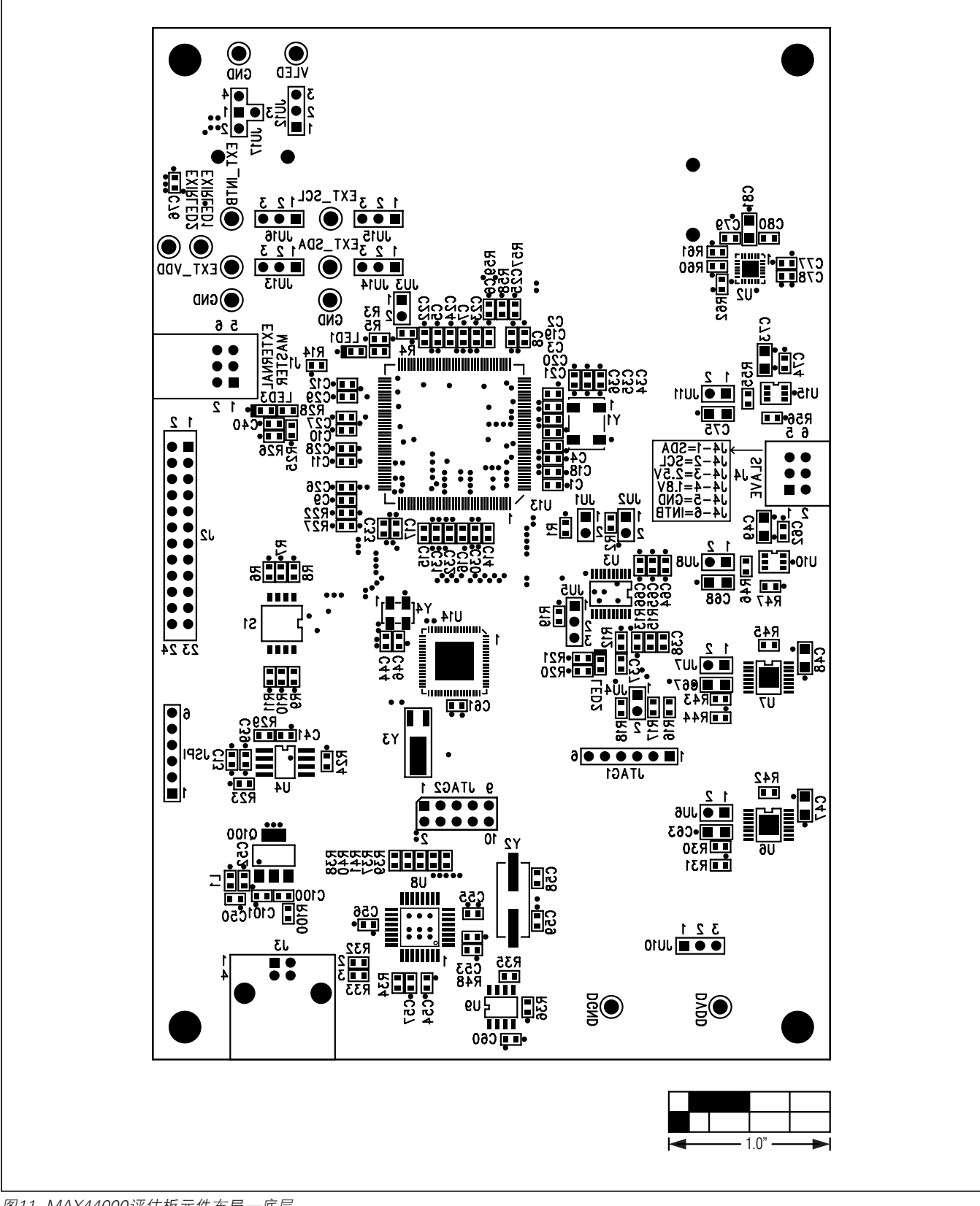

图11. MAX44000评估板元件布局—底层

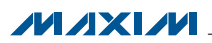

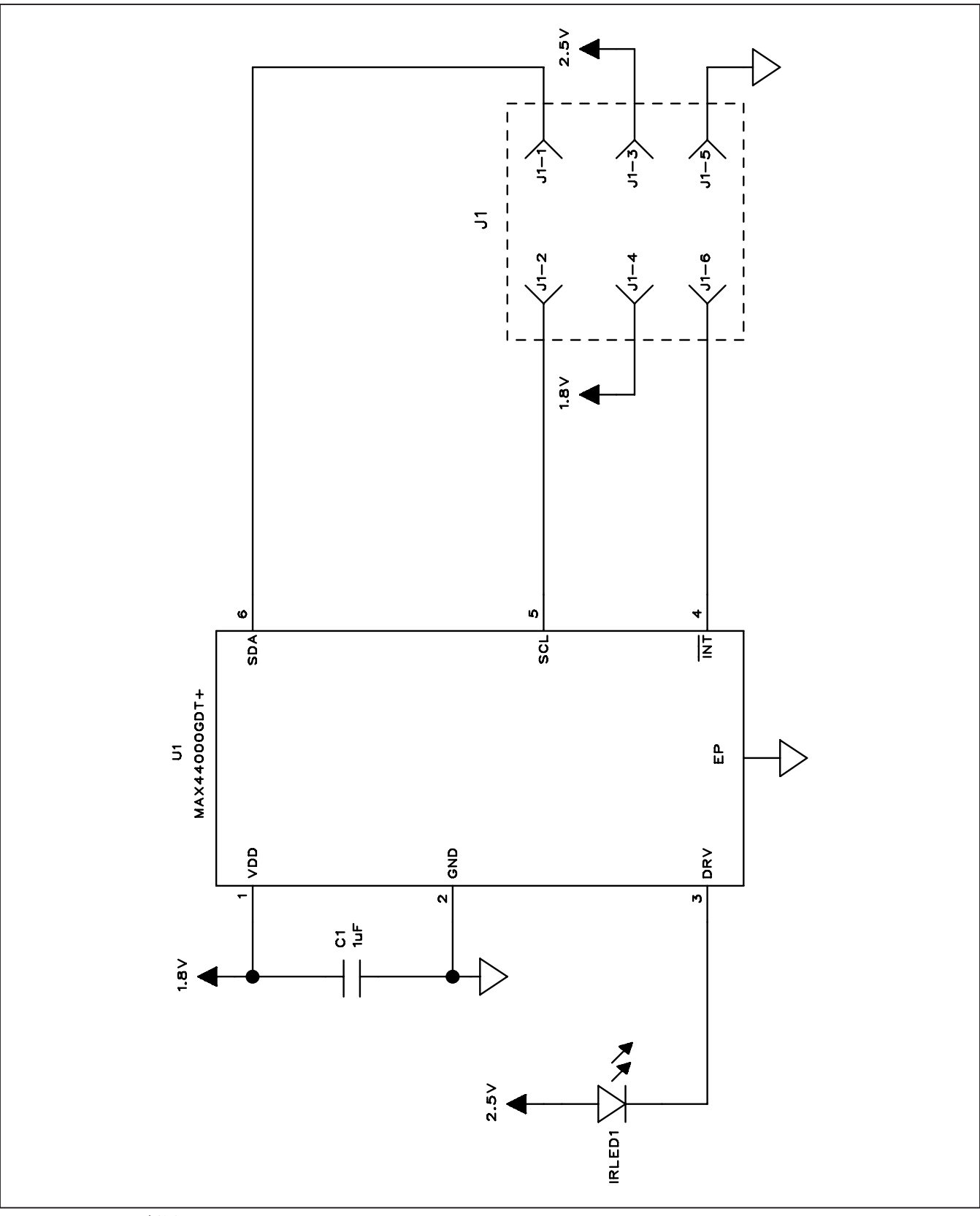

图12. MAX44000子板原理图

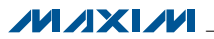

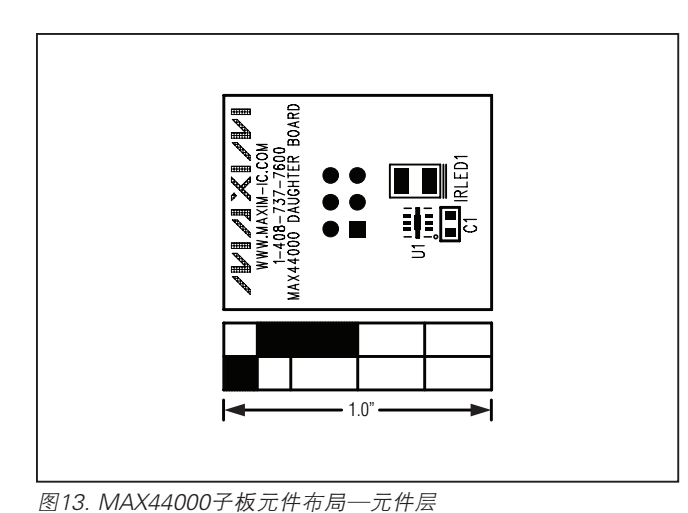

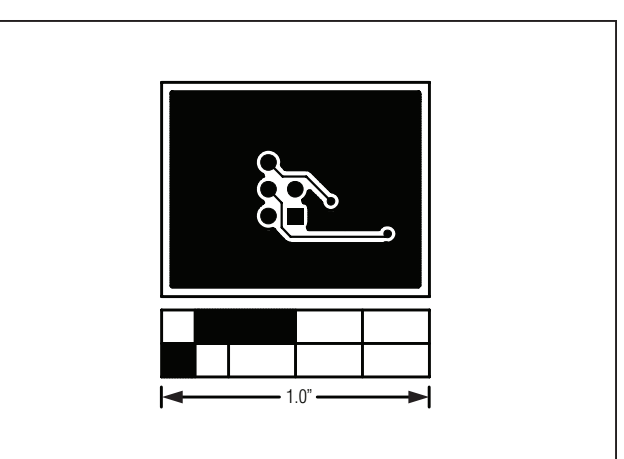

图15. MAX44000子板PCB布局—底层

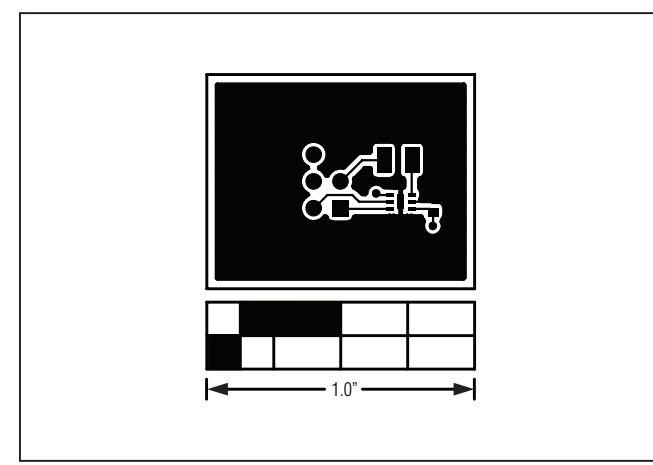

图14. MAX44000子板PCB布局—顶层

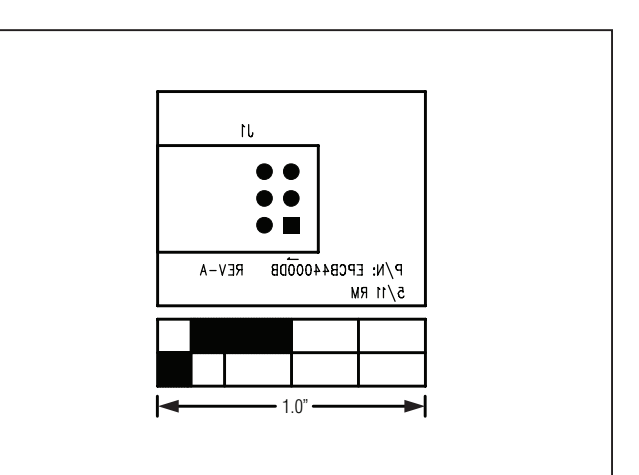

图16. MAX44000子板元件布局—底层

### 定购信息

| PART           | ТҮРЕ      |
|----------------|-----------|
| MAX44000EVSYS# | EV System |

#表示符合RoHS标准。

### 修订历史

| 修订号 | 修订日期  | 说明    | 修改页 |
|-----|-------|-------|-----|
| 0   | 11/11 | 最初版本。 | _   |

### Maxim北京办事处

北京8328信箱 邮政编码100083 免费电话: 800 810 0310 电话: 010-6211 5199 传真: 010-6211 5299

Maxim不对Maxim产品以外的任何电路使用负责,也不提供其专利许可。Maxim保留在任何时间、没有任何通报的前提下修改产品资料和规格的权利。

Maxim Integrated Products, 120 San Gabriel Drive, Sunnyvale, CA 94086 408-737-7600 \_